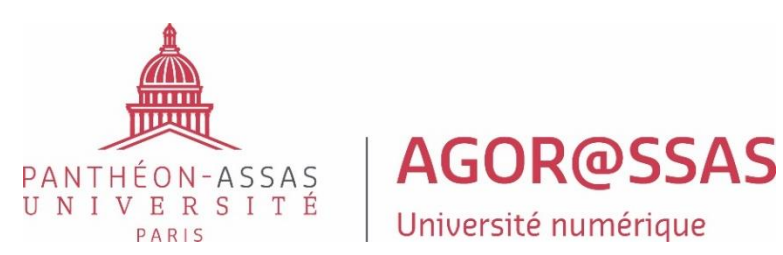

# GUIDE D'INSCRIPTION LICENCE NUMERIQUE INFORMATION COMMUNICATION

# Sommaire

Préambule : nous vous remercions par avance de prendre en compte toutes les informations présentes dans ce guide et de le lire avec la plus grande attention. En effet, toute opération mal effectuée engendra des complications et un retard dans votre inscription. De manière plus particulière, les étudiants souhaitant utiliser leurs crédits CPF ou boursiers doivent impérativement lire les documents en annexe les concernant avant de faire toute démarche d'inscription.

#### **ETAPES DE L'INSCRIPTION ADMINISTRATIVE**

Nous vous conseillons de finaliser au plus vite les différentes étapes de votre inscription administrative et <u>ce avant le 8 septembre 2025</u> afin d'éviter tout retard dans votre inscription. En effet, l'année universitaire débute le lundi 15 septembre 2025. Il est à noter que les différents liens d'inscription resteront ouverts jusqu'au 30 septembre 2025 inclus. Bien entendu, tout inscription qui sera réalisée après le début d'année universitaire engendrera un retard incombant uniquement à l'étudiant.

Page 2 > 1<sup>ère</sup> étape : règlement de la CVEC Pages 3, 4 et 5 > 2 ème étape : enregistrement sur l'application d'inscription en ligne et acquittement des frais de formation Pages 6 et 7 > 3 ème étape : dépôt des pièces justificatives Page 7 > 4 ème étape : suivi et finalisation de votre inscription administrative

#### **ANNEXES :**

Pages 8 et 9 : utilisation du CPF Page 10 : précisions statut boursier

- Page 11 : annulation de l'inscription
- Page 11 : demande aménagement des examens en raison d'un handicap / problème de santé
- Page 11 : nous contacter

#### **1<sup>ERE</sup> ETAPE : PAIEMENT DE LA CVEC**

La contribution de vie étudiante et de campus (CVEC) a été introduite par la loi relative à l'Orientation et réussite des étudiants du 8 mars 2018.

Son montant de 105 euros est à régler impérativement (sauf exceptions, notamment les étudiants boursiers ou ceux utilisant leurs crédits CPF, voir plus bas) sur le site : cvec.etudiant.gouv.fr

Le caractère « à distance » de la licence ne dispense pas de l'acquittement de cette contribution : elle est due par toute personne s'inscrivant dans l'enseignement supérieur français, y compris les personnes salariées entreprenant une démarche personnelle de reprise d'études. Elle est collectée par le CROUS, pas par l'université. Le règlement de la CVEC n'est donc pas à faire auprès de cette dernière.

Les étudiants inscrits dans un autre cursus ne doivent s'acquitter de cette cotisation qu'une seule fois et fournir, le cas échéant, le même justificatif de paiement à leurs différents établissements de formation.

Attention : Il est impératif que le nom qui figure sur votre CVEC soit exactement le même que celui de votre inscription dans notre formation. Si tel n'est pas le cas, des difficultés apparaitront lors de l'enregistrement de votre inscription administrative, ce qui risque de la retarder considérablement.

#### Sont dispensés de paiement de la CVEC :

-les étudiants boursiers ou bénéficiaires d'une allocation annuelle accordée dans le cadre des aides spécifiques (une attestation est tout de même à générer sur le site cvec.etudiant.gouv.fr)

-les étudiants bénéficiaires de la protection subsidiaire

-les étudiants enregistrés en qualité de demandeurs d'asile et disposant du droit de se maintenir sur le territoire

-les étudiants bénéficiaires du statut de réfugié

-les personnes bénéficiant d'un financement de leurs frais de formation par une personne morale tierce (ex : leur entreprise, un organisme paritaire, Pôle Emploi) **ou par le compte personnel de formation (CPF)** 

# 2 EME ETAPE : ENREGISTREMENT SUR L'APPLICATION D'INSCRIPTION ET ACQUITTEMENT DES FRAIS DE FORMATION

La deuxième étape de votre inscription consiste à vous enregistrer sur l'application cidessous afin de collecter vos données administratives et **de vous acquitter des frais de formation.** 

Vous devez dans un premier temps vous rendre sur l'application ci-dessous :

#### https://applications.u-paris2.fr/IAReins

Pour vous y connecter, vous devez vous connecter avec votre compte ENT puis entrer votre numéro de matricule étudiant à 7 chiffres et votre date de naissance.

Avant de vous enregistrer sur l'application, veuillez lire attentivement les points cidessous :

Vous serez amené à choisir entre deux formations. Sur l'une d'entre elle sera mentionnée entre parenthèse « FC ». La formation FC doit être choisie uniquement si vous souhaitez utiliser vos crédits CPF. Dans le cas contraire, vous devez sélectionner la formation sans mention.

Afin de compléter efficacement le formulaire sur l'application, préparez :

- Votre attestation d'acquittement de la CVEC (ou attestation d'acquittement par exonération si vous êtes boursier) : il faudra en effet renseigner le numéro CVEC qui figure sur l'attestation CVEC que vous pourrez télécharger une fois le paiement de cette contribution effectuée (voir 1<sup>ère</sup> étape en page 1). Si vous utilisez vos crédits CPF, vous devez au préalable avoir bien coché la formation avec mention « FC » pour être exonéré de la CVEC.
- Votre carte bancaire (hors american express) afin de régler les frais de formation (voir plus bas). La carte bancaire utilisée peut tout à fait être celle d'une personne tierce. Avant de vous enregistrer sur l'application et effectuer le paiement, veuillez vérifier que vous disposez d'une provision suffisante pour le compte qui va être débité. Vous pourrez par ailleurs payer en trois fois si vous le souhaitez (voir page suivante).

#### Voici quelques conseils pour bien remplir le formulaire :

Au préalable, les étudiants boursiers ou souhaitant utiliser leur CPF doivent impérativement prendre connaissance de la procédure spécifique à suivre pour remplir certaines cases du formulaire (annexe en page 10 pour les boursiers ; annexe en page 8 et 9 pour le CPF). C'est absolument indispensable.

- De manière générale, la plupart des champs seront pré-remplis. Veuillez toutefois bien vérifier l'exactitude des champs et modifier ceux qui sont erronés.
- En page 3 : la case sportif de haut niveau ne concerne que très peu d'étudiants. En effet, cela implique d'être inscrit sur la liste des sportifs de haut niveau arrêtée par le ministre des sports.
- En page 4 : la case réservée au programme d'échange international doit être laissée vide.
- En page 4 : il faut indiquer systématiquement « étudiant » dans la case statut.
- En page 6 : le profil à choisir ne peut être que parmi les trois suivants : « normal » (dans la très grande majorité des cas) ; « licence numérique (redoublant) » ; « licence numérique boursier » (voir annexe dédiée page 10). Le profil « licence numérique (redoublant) ne peut être choisi que si vous avez été inscrit en licence numérique au titre de l'année 2024 / 2025 et que vous vous réinscrivez dans la même année. Attention à ne pas à en choisir d'autres qui ne seront dans tous les cas pas pertinents et qui engendreront un montant final à payer erroné. Pour la situation sociale, le profil à choisir ne peut être que parmi les trois suivants : « normal » (dans la très grande majorité des cas) ; licence numérique boursier autre (voir annexe en page 10) ; cpte personnel formation (uniquement en cas d'utilisation du CPF, voir annexe en page 8). Dans des cas extrêmement rares, d'autres situations sociales peuvent être indiquées.

A la toute fin de la procédure (dernière page de l'application), vous devrez régler les frais de formation. **Ce règlement doit se faire uniquement par carte bancaire en ligne (nulle autre modalité de paiement ne sera acceptée).** Pour rappel, vous devez régler la somme de 978 euros : 178 euros de droits universitaires + 800 euros de frais spécifiques à l'enseignement à distance. Par exception, les étudiants boursiers sont exonérés des droits universitaires et doivent régler 250 euros de frais spécifiques à l'enseignement à distance. Par exception, les étudiants du tilisent leurs crédits CPF doivent payer uniquement les 178 euros de droits universitaires universitaires. Il est impératif que les étudiants boursiers ou utilisant leurs crédits CPF suivent la procédure des annexes les concernant afin que le bon montant s'affiche.

Les frais de formation peuvent être payés en trois fois en ligne à l'exception des étudiants boursiers qui doivent payer les frais de formation en une fois. En effet, le seuil d'admission du paiement en trois fois en ligne est fixé à 450 euros et ne permet donc pas aux étudiants boursiers d'avoir cette option étant donné qu'ils doivent payer une somme totale de 250 euros qui est donc inférieure au seuil fixé. Il en est donc de même pour les étudiants qui utilisent leurs crédits CPF qui ne pourront payer qu'en une fois les droits universitaires de 175 euros.

Si vous choisissez l'option du paiement en trois fois, voici le détail des prélèvements :

- 1er paiement par CB d'1/3 le jour de l'inscription
- 2ème prélèvement d'1/3 le 15 M+1 (ou le 30/M+1 si l'inscription a eu lieu entre le 16 et le 30 M)
- 3ème et dernier prélèvement d'1/3 le 15 M+2, (ou le 30 M+2 si l'inscription a eu lieu entre le 16 et le 30 M).

Attention : Les étudiants (hors boursiers) qui disposent de crédits sur leur compte personnel de formation peuvent les utiliser afin de régler les frais spécifiques à l'enseignement à distance. <u>Ils doivent en revanche s'acquitter à titre individuel des 175 euros de droits</u> <u>universitaires par paiement en ligne (voir ci-dessus).</u>

En cas d'échec du paiement en ligne, veuillez nous envoyer un mail en précisant bien votre nom et prénom afin que nous puissions vous indiquer la procédure alternative à suivre : L1 > <u>l1-lnic@assas-universite.fr</u> ; L2 > <u>l2-lnic@assas-universite.fr</u> ; L3 > <u>l3-lnic@assas-</u> <u>universite.fr</u>

# **3 EME ETAPE : DEPOT DES PIECES JUSTIFICATIVES**

Une fois l'enregistrement effectué, la dernière étape afin de finaliser votre inscription administrative est de déposer un certain nombre de pièces justificatives sur l'application cisuivante : https://applications.u-paris2.fr/PJWeb/page/login.jsf

Il faut vous connecter avec votre matricule étudiant et votre date de naissance.

### Voici la liste des pièces à déposer obligatoirement :

Au préalable, si vous avez été inscrit en 2024 / 2025 dans notre université, certaines pièces devraient en principe être déjà jointes (pièce d'identité, JDC, photo, charte sur le plagiat) et vous n'aurez pas besoin de les remettre.

- Attestation d'acquittement de la CVEC ou si vous êtes boursier l'attestation d'acquittement par exonération. <u>Si vous utilisez vos crédits CPF, vous n'avez pas de</u> <u>pièce à joindre.</u>
- Preuve de votre participation à la journée défense et citoyenneté (JDC). Voici les documents faisant office de justificatifs valables : certificat individuel de participation à la JDC, attestation individuelle d'exemption à la JDC, attestation provisoire (en cas d'attente de la convocation à la JDC), attestation de situation administrative (en cas de perte ou de vol de votre attestation). Par exception, si vous êtes étudiant étranger ou avez 25 ans ou plus, vous êtes dispensé de fournir cette preuve.
- Photocopie de votre pièce d'identité recto-verso en cours de validité (carte d'identité, permis de conduire, passeport, titre de séjour, récépissé...)
- Résultats obtenus dans l'établissement d'enseignement supérieur précédent (attestation de réussite, relevé de notes, diplôme obtenu). Si vous n'avez aucun diplôme de l'enseignement supérieur, vous pouvez joindre le relevé de notes ou diplôme du baccalauréat en lieu et place (ou équivalent à ce dernier, DAEU / capacité en droit). Par exception, les étudiants n'ayant pas le diplôme du baccalauréat ou équivalent à ce dernier et qui ont été admis à s'inscrire en licence droit parcours numérique par équivalence suite à la décision de la commission pédagogique sont exemptés de déposer cette pièce. Ils doivent joindre en lieu et place le mail d'acceptation de leur candidature.
- 1 photographie d'identité. Elle doit être récente, de face et tête nue et d'un format photo d'identité (3,5 cm x 4,5 cm). Cette photographie servira à éditer votre carte d'étudiant : en son absence ou en cas de document ne respectant pas les règles indiquées ci-dessus, il ne sera pas possible de vous délivrer votre carte d'étudiant.
- Consentement examens en ligne surveillé complétée, datée et signée (transmettre les 2 pages). Document à télécharger sur ce lien (faites un copier / coller du lien) : <u>https://www.agorassas.fr/sites/default/files/agorassas/consentement\_pour\_la\_surveillan</u> <u>ce\_en\_ligne.pdf</u>
- Si vous êtes boursier, votre notification de bourse qui doit être impérativement au moins conditionnelle. Toute notification mentionnant une attente de décision ou autre sera refusée (voir également page 10 l'annexe sur le statut boursier).

Pour déposer une pièce dans l'application, vous devez cliquer sur la croix verte puis joindre votre fichier.

# Conseils pour déposer les pièces dans l'application :

- Chaque pièce justificative ne doit pas faire plus de 2 Mo.
- Les pièces doivent être bien cadrées et lisibles pour qu'elles soient acceptées.
- L'application n'accepte que les documents PDF, JPEG ou JPG. Privilégiez les PDF pour une meilleure lecture et réduire le poids de vos documents (hors photos).
- L'application n'accepte que les documents JPEG ou JPG pour le dépôt des photos.
- La photo d'identité doit être bien cadrée et au format photo.

Une fois les pièces déposées, n'oubliez pas de cliquer sur les boutons "CONFIRMER" puis sur "QUITTER" et de vérifier que les pièces sont indiquées « Transmise ».

Si vous n'avez pas toutes les pièces, vous pouvez revenir à tout moment dans l'application PJ-WEB. N'oubliez pas, à chaque fois, de confirmer avant de quitter.

# 4 EME ETAPE : SUIVI ET FINALISATION DE VOTRE INSCRIPTION ADMINISTRATIVE

Une fois les 3 étapes finalisées, surveillez bien votre messagerie afin de suivre le traitement de votre inscription administrative par la scolarité.

Si vous avez bien complété et finalisé toutes les étapes de votre inscription, la scolarité vous enverra un mail sur votre messagerie personnelle pour vous confirmer la validation de votre inscription administrative. Ce mail contiendra également un certain nombre d'informations sur l'année universitaire 2025 / 2026 ainsi que sur l'inscription pédagogique. <u>Vous devrez recevoir ce mail dans un délai de 2 à 3 semaines après validation de votre inscription administrative.</u>

En revanche, si des problèmes sont constatés quant à l'enregistrement de votre inscription administrative (saisie erronée, problème de paiement, absence d'une pièce jointe), la scolarité vous enverra un mail afin de vous en informer et il vous sera demandé d'y remédier dans les meilleurs délais.

# **UTILISATION DU CPF**

Vous pouvez régler les frais spécifiques à l'enseignement à distance (800 euros \*) via votre compte CPF (sauf si vous êtes boursier). Vous devez en revanche régler par vous-même les droits universitaires de 178 euros (voir 2 ème étape). Si vous avez été inscrit en licence numérique au titre de l'année universitaire 2024 / 2025 et que vous vous réinscrivez dans la même année (donc que vous êtes redoublant), <u>les frais spécifiques réduits seront modifiés par l'administration après votre demande mais il conviendra dans un premier temps de la faire avec le montant de 800 euros.</u>

\* **ATTENTION :** sur les 800 euros (ou 400 euros le cas échéant), il y a une participation obligatoire de 100 euros (sauf exception). Plus d'explications sont données en page 9.

**Précision préalable :** avant d'utiliser vos crédits CPF, vous devez absolument avoir pris connaissances des conditions générales particulières disponibles notamment sur ce lien : https://www.moncompteformation.gouv.fr/espace-public/conditions-generales-dutilisation

<u>1ère étape :</u> lors de votre enregistrement en ligne sur l'application internet, **veillez à faire** attention à bien choisir l'année de licence contenant la mention « FC », puis en page 6 le profil « normal » et enfin bien sélectionner « cpte personnel formation » dans « situation sociale ». Vous serez ensuite amené à payer les droits universitaires nationaux de 178 euros (en une fois uniquement). Les modalités de paiement sont les mêmes que celles indiquées dans la 2 ème étape et le paiement en ligne reste l'unique mode de paiement possible. A partir du moment où vous sélectionnez bien la formation « FC », vous êtes exonéré de la CVEC. <u>Attention :</u> si vous n'utilisez finalement pas vos crédits CPF, vous serez redevable du paiement de la CVEC et des 800 euros de frais spécifiques.

<u>2ème étape :</u> une fois que vous avez enregistré votre inscription administrative sur l'application internet, payé les droits universitaires et déposé les pièces justificatives, vous pourrez utiliser vos crédits CPF afin de régler les frais spécifiques. Vous devez dans un premier temps rechercher sur le site du CPF notre formation <u>en veillant à choisir la bonne année d'inscription.</u> Pour ce faire, sur le site du CPF, allez sur « recherche » puis entrer « information et communication » et cochez « formation à distance ». Sélectionnez ensuite la bonne année de licence numérique information-communication (celle à laquelle vous devez vous inscrire).

**ATTENTION :** Le CPF impose que la demande soit formulée 2 semaines à l'avance. Il convient ainsi de faire votre demande **au plus tard le 31 août.** Passé cette date, **une nouvelle session sera disponible, il faudra vous y rapporter.** 

Pour faire une demande d'inscription à la session, il faut suivre ce qui est indiqué sur le lien ci-dessous : https://www.moncompteformation.gouv.fr/espace-public/comment-sinscrire-une-formation

Dans les meilleurs délais, l'administration validera votre demande. Dès lors que vous aurez reçu cette validation, vous pourrez utiliser vos crédits CPF sur votre compte CPF. L'administration validera l'utilisation de vos crédits et **vous devrez impérativement les valider :** seul le statut « accepté » clôturera le paiement de vos frais spécifiques via le CPF. Vous noterez qu'une fois votre demande validée, un nombre d'heures globales et éventuellement d'intensités hebdomadaires sera indiqué. Il s'agit toutefois de simples estimations réglementaires.

#### **PARTICIPATION OBLIGATOIRE / RESTE A PAYER**

Suite au Décret n° 2024-394 du 29 avril 2024 relatif à la participation obligatoire au financement des formations éligibles au compte personnel de formation, il y a désormais une participation financière obligatoire de 100 euros sous forme de reste à payer. C'est-àdire qu'en admettant que vous avez suffisamment de fonds sur votre compte CPF pour régler la somme de 800 euros, vous devrez tout de même obligatoirement payer la somme de 100 euros à votre compte personnel.

Pour vous donner un exemple précis : je dispose de 900 euros sur mon compte CPF. Je veux l'utiliser pour régler les frais spécifiques de 800 euros : je ne peux utiliser que 700 euros de mes crédits CPF et dois régler 100 euros à mes frais personnels.

Dans le cas où vous ne disposez pas de suffisamment de crédits CPF, vous devrez régler obligatoirement le reste à payer à vos frais personnels. Toutefois, il n'y aura pas en plus la participation obligatoire de 100 euros. Par exemple, je dispose de 500 euros : je peux mobiliser 500 euros et dois régler à mes frais personnels 300 euros.

De manière exceptionnelle, il peut y avoir des exceptions à cette participation obligatoire (par exemple pour les demandeurs d'emploi).

Vous trouverez sur ce lien des informations supplémentaires au sujet de la participation obligatoire : https://www.moncompteformation.gouv.fr/espace-public/je-ne-comprends-pas-pourquoi-jai-un-reste-payer

#### **ETUDIANTS BOURSIERS**

# Au préalable : veuillez noter que le statut boursier est totalement incompatible avec l'utilisation du CPF. Par ailleurs, seules les bourses françaises ou du campus France peuvent être acceptées et donner lieu à un tarif boursier.

En tant qu'étudiant boursier, vous êtes exonéré des droits universitaires de 178 euros ainsi que des 105 euros de la CVEC. Vous devrez toutefois régler la somme de 250 euros qui correspond uniquement aux frais spécifiques à l'enseignement à distance.

En fonction des deux situations ci-dessous **(à bien lire)**, vous devez procéder aux étapes suivantes sur l'application d'enregistrement de votre inscription administrative (voir étape 2 pages 3 à 5) :

- Les étudiants qui s'inscrivent dans notre formation à titre unique ou d'inscription principale : c'est-à-dire que leur assiduité sera contrôlée par l'Université Paris-Panthéon-Assas. Lorsqu'ils s'inscrivent sur l'application d'enregistrement de l'inscription administrative, ils doivent veiller à sélectionner la formation ne contenant pas la formation « FC » et doivent en troisième page indiquer qu'ils bénéficient d'une bourse en réponse à la question « Quelle est la nature de la bourse ? » ; indiquer en page 5 « étudiant » pour le statut ; puis en page 6 sélectionner le profil « licence numérique boursier » puis la situation sociale « normale ». Ils doivent en parallèle déposer leur notification conditionnelle de bourse sur l'applicatif des pièces (voir page 6).
- Les étudiants qui s'inscrivent dans notre formation mais également dans un deuxième cursus en tant qu'inscription principale. C'est-à-dire que le contrôle de leur assiduité sera effectué par l'établissement de leur deuxième cursus (inscription principale) et non notre université.

### Deux cas de figure pour ces derniers :

Les étudiants disposant de leur notification définitive et qui peuvent bénéficier dans l'immédiat du tarif de 250 euros. Quand ils s'enregistrent sur l'application de l'inscription administrative, ils doivent veiller à sélectionner la formation **ne contenant** pas la formation « FC » et doivent impérativement laisser la case avec la question « « Quelle est la nature de la bourse ? » **totalement vide** (tout comme les aides financières) ; indiquer en page 5 « étudiant » pour le statut ; puis en page 6 sélectionner le profil « licence numérique boursier » puis la situation sociale « licence numérique boursier autre ». Attention à bien suivre cette procédure pour éviter tout problème avec le Crous.

Les étudiants ayant uniquement une notification de bourse conditionnelle : ils doivent sélectionner le profil normal et ne pas indiquer qu'ils sont boursiers. Ils doivent en effet s'acquitter du tarif complet. Dès lors qu'ils auront leur notification définitive, ils pourront engager une demande de remboursement de la différence en sollicitant la scolarité.

### Demande d'aménagement des examens

Si vous avez un handicap ou souffrez d'une maladie grave et que vous souhaitez un aménagement pour vos examens, vous devez impérativement effectuer les démarches indiquées sur ce lien : <u>https://www.assas-universite.fr/fr/campus/bienvenue-au-relais-handicap-sante</u>

Nous vous conseillons vivement de les entreprendre dans les plus brefs délais.

# Annulation d'inscription

Vous pouvez demander à annuler votre inscription en licence droit parcours numérique jusqu'au 30 novembre 2025 inclus.

Vous devez au préalable écrire à la scolarité (voir contact ci-dessous) qui vous enverra un formulaire à remplir puis à nous renvoyer.

Une somme de 23€ pour frais de gestion restera acquise à l'université. Par ailleurs, les demandes de remboursement sont traitées par l'Agence comptable par ordre chronologique de transmission par les différentes scolarités. Leur traitement se déroulera entre novembre 2025 et mars 2026 inclus.

La scolarité n'a pas de visibilité sur la vitesse de traitement des demandes de remboursement, il est sans objet de l'interroger à ce sujet.

<u>ATTENTION :</u> les étudiants ayant utilisé leur compte CPF ont des conditions différentes. En effet, les frais spécifiques ayant été réglés par utilisation de leur compte CPF, le remboursement de ces derniers ne pourra se faire qu'auprès du CPF et dans les conditions très strictes indiquées dans les conditions générales d'utilisation :

https://www.moncompteformation.gouv.fr/espace-public/conditions-generales-dutilisation

### CONTACT

Le mode de contact privilégié est l'envoi d'un email la scolarité :

Inscription en L1 : l1-lnic@assas-universite.fr

Inscription en L2 : l2-Inic@assas-universite.fr

Inscription en L3 : I3-Inic@assas-universite.fr

Le traitement des mails se veut autant que faire se peut réactif. Toutefois, la période d'inscription génère de très nombreux mails journaliers. A ce titre, nous serons amenés à vous répondre dans des délais plus extensifs qu'à l'habitude. Nous vous prierons à ce titre de ne faire une relance qu'à compter d'1 semaine sans réponse après l'envoi de votre mail.

 $\triangle$  Le traitement de votre inscription est entièrement dématérialisé. A ce titre, nous ne traitons aucune demande en physique ou par téléphone.